# ISACOMPTA- Le lettrage

| 1 | Rap   | pel : incidence du lettrage sur la TVA                                             | 2 |
|---|-------|------------------------------------------------------------------------------------|---|
|   | 1.1.  | 1 Cas 1 : pas de règlements                                                        | 2 |
|   | 1.1.  | 2 Cas 2 : règlement total                                                          | 2 |
|   | 1.1.  | Cas 3 : règlement d'une seule facture                                              | 2 |
|   | 1.1.4 | 4 Cas 4 : règlement partiel non affecté                                            | 3 |
|   | 1.1.  | 5 Cas 5 : lettrage partiel affectés manuellement                                   | 3 |
| 2 | Etap  | e 1 – AVANT de lancer le lettrage : deux rappels                                   | 4 |
|   | 2.1   | ATTENTION : En cas de gestion commerciale ISAFACT.                                 | 4 |
|   | 2.2   | Comptes de coopérative (Terrena, Cavac, Coperl,)                                   | 4 |
| 3 | Etap  | be 2 – Lettrer manuellement les comptes                                            | 5 |
|   | 3.1   | Cas général                                                                        | 5 |
|   | 3.2   | Cas particulier : Fournisseur payés par acomptes → essayer de lettrer les factures | 6 |
| 4 | Etap  | be 3 – Gérer les cas particuliers                                                  | 7 |
|   | 4.1   | Faire un lettrage avec un écart de règlement                                       | 7 |
|   | 4.2   | Délettrer un compte ou une écriture                                                | 8 |
| 5 | Hist  | orique de la documentation                                                         | 9 |

## Le lettrage des comptes 4 **doit** être réalisé dans ISACOMPTA :

- Pour les reports des lignes non lettrées dans le bilan d'ouverture.
- Pour la gestion de la TVA sur encaissement et décaissement (lire pour cela le chapitre 1).

## 1 Rappel : incidence du lettrage sur la TVA

#### Considérons deux factures en dette chez un même fournisseur

| () | <b>4</b> 4 | 01FOUF  | RNIS  | - <b>)</b> | LE FOURNIS | SEUR                 |                     | _   |              |       |           |            |
|----|------------|---------|-------|------------|------------|----------------------|---------------------|-----|--------------|-------|-----------|------------|
|    | Cons       | ultatio | on du | 01/01/201  | 9 au 31/1  | 2/2019               |                     |     |              |       |           |            |
| 1  | ) [        | 00      | X     | 17 🤛 A     |            |                      |                     |     |              |       |           | Fiscal     |
|    | v          | Jnl     | D     | Date       | N° pièce   | Libellé pièce        | Libellé mouvement   | TVA | Taux<br>calc | Débit | Crédit    | Solde      |
|    |            | AC      |       | 01/01/2019 | A105       | FOURNISSEUR TVA A 20 | FACTURE TVA CODE B5 |     |              |       | 12 000.00 | -12 000.00 |
|    |            | AC      |       | 01/01/2019 | A106       | FOURNISSEUR TVA A 20 | FACTURE TVA CODE A5 |     |              |       | 12 000.00 | -24 000.00 |

Pièce A105 : « FACTURE TVA CODE B5 : TTC 12 000 €, HT 10 000 €, TVA 2 000 €. Pièce A106 : « FACTURE TVA CODE A5 : TTC 12 000 €, HT 10 000 €, TVA 2 000 €.

#### 1.1.1 Cas 1 : pas de règlements

| v | Jnl | D | Date       | N° pièce | Libellé pièce        | Libellé mouvement   | TVA | Taux<br>calc | Débit | Crédit    | Solde      |
|---|-----|---|------------|----------|----------------------|---------------------|-----|--------------|-------|-----------|------------|
|   | AC  |   | 01/01/2019 | A105     | FOURNISSEUR TVA A 20 | FACTURE TVA CODE B5 |     |              |       | 12 000.00 | -12 000.00 |
|   | AC  |   | 01/01/2019 | A106     | FOURNISSEUR TVA A 20 | FACTURE TVA CODE A5 |     |              |       | 12 000.00 | -24 000.00 |

Le module TVA va inclure dans la déclaration :

- Uniquement la facture A106 « FACTURE CODE TVA A5 », soit 2 000 € de TVA

#### 1.1.2 Cas 2 : règlement total

| Date       | N° pièce | Libellé pièce        | Libellé mouvement   | TVA | Taux calc | Débit     | Crédit    | Solde      | Lettr | L |
|------------|----------|----------------------|---------------------|-----|-----------|-----------|-----------|------------|-------|---|
| 01/01/2019 | A105     | FOURNISSEUR TVA A 20 | FACTURE TVA CODE B5 |     |           |           | 12 000.00 | -12 000.00 | AAA   |   |
| 01/01/2019 | A106     | FOURNISSEUR TVA A 20 | FACTURE TVA CODE A5 |     |           |           | 12 000.00 | -24 000.00 | AAA   |   |
| 01/01/2019 | A107     | FOURNISSEUR          | ACOMPTE             |     |           | 24 000.00 |           | 0.00       | AAA   |   |

Le lettrage automatique lettre les trois opérations.

Le module TVA va inclure dans la déclaration :

- la facture A105 « FACTURE CODE TVA B5 », soit 2 000 € de TVA (puisqu'intégralement réglée)
- la facture A106 « FACTURE CODE TVA A5 », soit 2 000 € de TVA.

#### 1.1.3 Cas 3 : règlement d'une seule facture

| Date       | N° pièce | Libellé pièce        | Libellé mouvement   | TVA | Taux calc | Débit     | Crédit    | Solde      | Lettr |
|------------|----------|----------------------|---------------------|-----|-----------|-----------|-----------|------------|-------|
| 01/01/2019 | A105     | FOURNISSEUR TVA A 20 | FACTURE TVA CODE B5 |     |           |           | 12 000.00 | -12 000.00 | AAB   |
| 01/01/2019 | A106     | FOURNISSEUR TVA A 20 | FACTURE TVA CODE A5 |     |           |           | 12 000.00 | -24 000.00 |       |
| 01/01/2019 | A107     | FOURNISSEUR          | ACOMPTE             |     |           | 12 000.00 |           | -12 000.00 | AAB   |

Le lettrage automatique va lettre le règlement de 12 000 € avec la première facture de 12 000 € rencontrée. Ici, le module TVA va inclure dans la déclaration :

- la facture A105 « FACTURE CODE TVA B5 », soit 2 000 € de TVA (puisqu'intégralement réglée).
- la facture A106 « FACTURE CODE TVA A5 », soit 2 000 € de TVA (non réglée mais TVA code A).

A contrario, vous auriez enregistré la facture « FACTURE CODE TVA B5 » <u>après</u> la facture « FACTURE CODE TVA A5 », c'est cette dernière qui aurait été lettrée, et le module de TVA n'aurait récupéré la TVA que sur cette dernière facture.

#### 1.1.4 Cas 4 : règlement partiel non affecté

| Date       | N° pièce | Libellé pièce        | Libellé mouvement   | TVA | Taux calc | Débit    | Crédit    | Solde      | Lettr | L |
|------------|----------|----------------------|---------------------|-----|-----------|----------|-----------|------------|-------|---|
| 01/01/2019 | A105     | FOURNISSEUR TVA A 20 | FACTURE TVA CODE B5 |     |           |          | 12 000.00 | -12 000.00 |       |   |
| 01/01/2019 | A106     | FOURNISSEUR TVA A 20 | FACTURE TVA CODE A5 |     |           |          | 12 000.00 | -24 000.00 |       |   |
| 01/01/2019 | A107     | FOURNISSEUR          | ACOMPTE             |     |           | 6 000.00 |           | -18 000.00 |       |   |

Le lettrage automatique ne sait pas à quelle facture il doit affecter un règlement partiel.

Le module TVA va donc considérer que l'acompte de 6 000 € se ventile entre toutes les factures non encore payées (donc 3 000 € pour la facture A105, et 3 000 € pour la facture A106).

La TVA va donc intégrer :

- la facture A106 « FACTURE CODE TVA A5 », soit 2 000 € de TVA (pas complètement payée, mais TVA code A).
- 25% de la TVA de la facture A105 « FACTURE CODE TVA B5 », soit 500 € de TVA (puisqu'il considère que 3 000 € sont réglés sur les 12 000 dus).

#### 1.1.5 Cas 5 : lettrage partiel affectés manuellement

| Date       | N° pièce | Libellé pièce        | Libellé mouvement   | TVA | Taux calc | Débit    | Crédit    | Solde      | Lettr |
|------------|----------|----------------------|---------------------|-----|-----------|----------|-----------|------------|-------|
| 01/01/2019 | A105     | FOURNISSEUR TVA A 20 | FACTURE TVA CODE B5 |     |           |          | 12 000.00 | -12 000.00 | #AAC  |
| 01/01/2019 | A106     | FOURNISSEUR TVA A 20 | FACTURE TVA CODE A5 |     |           |          | 12 000.00 | -24 000.00 |       |
| 01/01/2019 | A107     | FOURNISSEUR          | ACOMPTE             |     |           | 6 000.00 |           | -18 000.00 | #AAC  |

Vous faites manuellement un lettrage partiel entre la facture « FACTURE CODE B5 » et le règlement. La TVA va donc intégrer :

- la facture A106 « FACTURE CODE TVA A5 », soit 2 000 € de TVA (pas payée, mais TVA code A).
- 50% de la TVA de la facture A105 « FACTURE CODE TVA B5 », soit 1 000 € de TVA.

### 2 <u>Etape 1 – AVANT de lancer le lettrage : deux rappels</u>

#### 2.1 ATTENTION : En cas de gestion commerciale ISAFACT.

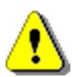

Le lettrage des comptes clients (411) se fait automatiquement par affectation des règlements. Il diffère donc du lettrage des comptes de dette, qui fonctionne par montant ou solde progressif.

Vous devez donc effectuer deux lettrages.

- Un premier, manuel, pour les comptes 40.
- Un second pour les comptes 411 attachés à ISAFACT. Voyez la documentation Isafact.

#### 2.2 Comptes de coopérative (Terrena, Cavac, Coperl, ...)

Ces comptes fonctionnent comme des comptes courants et ne sont donc pas lettrables.

## 3 Etape 2 – Lettrer manuellement les comptes

#### 3.1 Cas général

- 1. Aller dans « Comptabilité \ Grand-Livre ».
- 2. Sélectionner le compte à lettrer dans la barre de recherche.

| ◀  | 4   | 401FOU  | RNIS  | - 🕨 🕨 I             | E FOURNIS | SEUR                 |                     |     |           |       |           |           |         |     |
|----|-----|---------|-------|---------------------|-----------|----------------------|---------------------|-----|-----------|-------|-----------|-----------|---------|-----|
| 1  | Con | sultati | on du | 01/01/201           | 9 au 31/1 | 2/2019               |                     |     |           |       |           |           |         |     |
| 1  | 0   | 0       | XH    | i7 👎 🍂              |           |                      |                     |     |           |       | Fiscal    | ▼ Tous (I | ettrés) | • T |
|    | v   | Jnl     | D     | Date                | N° pièce  | Libellé pièce        | Libellé mouvement   | TVA | Taux calc | Débit | Crédit    | Solde     | Lettr   | L   |
|    |     | AC      |       | 01/01/2019          | A105      | FOURNISSEUR TVA A 20 | FACTURE TVA CODE B5 |     |           |       | 12 000.00 | -12 000.0 | i i     | C   |
| J. |     |         |       | the strength of the |           |                      | FLOTUDE THE CODE AS |     |           |       | 12 000 00 | 24 000 0  |         |     |
|    |     | AC      |       | 01/01/2019          | A106      | FOURNISSEUR TVA A 20 | FACTURE IVA CODE AS |     |           |       | 12 000.00 | -24 000.0 |         |     |

3. Cocher les lignes à lettrer dans la colonne « *L* ». Automatiquement, quand le lettrage est équilibré, un message vous demande de confirmer le lettrage.

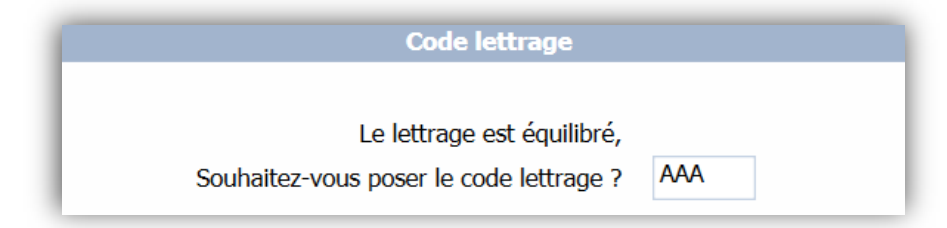

En bas de la fenêtre apparaît le solde permettant de visualiser si le lettrage est équilibré.

| G-Liv | re - 401000 | 00 🗵 | )        |        |               |                     |       |        |        |         |       |                                                                                                    |  |              |
|-------|-------------|------|----------|--------|---------------|---------------------|-------|--------|--------|---------|-------|----------------------------------------------------------------------------------------------------|--|--------------|
|       | Date        | Jnl  | Nº pièce | Numéro | Libellé pièce | Libellé mouvement   | TVA   | Débit  | Crédit | Solde   | Lettr | L                                                                                                    |  | Contrepartie |
|       | 01/05/2018  | AC   | 3        |        | FERMAGE       | FERMAGE TRUC        |       |        | 100.00 | -100.00 |       |                                                                                                    |  | 61310000     |
|       | 01/06/2018  | AC   | 4        |        | FERMAGE       | FERMAGE TRUC        |       |        | 100.00 | -200.00 | AAB   | <ul> <li>Image: A set of the set of the</li></ul> |  | 61310000     |
|       | 01/06/2018  | AC   | 5        |        | FERMAGE       | FERMAGE TRUC        |       | 100.00 |        | -100.00 |       |                                                                                                    |  | 61310000     |
|       | 01/06/2018  | AC   | 6        |        | FERMAGE       | FERMAGE TRUC        |       | 50.00  |        | -50.00  | AAB   | <ul> <li>Image: A set of the set of the</li></ul> |  | 61310000     |
|       |             |      |          |        |               |                     |       |        |        |         |       |                                                                                                    |  |              |
|       |             |      |          |        |               | Total sélection let | trage | 50.00  | 100.00 | -50.00  |       |                                                                                                    |  |              |

(i)

#### Comment lettrer uniquement avec le clavier ?

- $\rightarrow$  Saisir le compte à lettrer
- $\rightarrow$  Avec la touche « **TAB** », sélectionner la case à cocher du lettrage sur le premier mouvement.
- $\rightarrow$  La « **barre d'espace** » permet de sélectionner / désélectionner le mouvement.
- $\rightarrow$  La « *flèche bas* » passe au mouvement suivant.
- $\rightarrow$  Quand le lettrage est équilibré, la touche « **Entrée** » valide le code lettré et passe au suivant.
- $\rightarrow$  « **CTRL + R** » passe au compte suivant.
- Le code lettrage en cours est en vert.
- Les codes lettres déjà enregistrés sont en noir.

#### 3.2 Cas particulier : Fournisseur payés par acomptes 🗲 essayer de lettrer les factures.

- Pour le lettrage, dans le cas de paiement par acompte (créances 411 ou dettes 401)
  - Sans affectation particulière d'un règlement sur une ou des factures précises, Isacompta considère que le règlement est ventilé au prorata sur toutes les factures non réglées ou encaissées, même si aucun lettrage n'est réalisé. La récupération de la TVA est donc ventilée de la même façon sur les différentes factures. (cf chapitre 1).

#### <u>Astuce</u>

*Pour les comptes (hors coopérative) qui fonctionnent avec paiement d'acomptes, le nombre de lignes reportées au bilan d'ouverture de l'exercice suivant peut être conséquent (7 lignes dans l'exemple ci-dessous).* 

| Jnl | D | Date       | Nº pièce | Libellé pièce | Libellé mouvement         | TVA | Débit    | Crédit   | Solde     | Lettr | L |
|-----|---|------------|----------|---------------|---------------------------|-----|----------|----------|-----------|-------|---|
| AN  |   | 01/01/2018 | 1        | ĺ             | TRES TRES VIEILLE FACTURE |     |          | 525.00   | -525.00   |       |   |
| AN  |   | 01/01/2018 | 1        |               | TRES VIEILLE FACTURE      |     |          | 1 255.00 | -1 780.00 |       |   |
| AN  |   | 01/01/2018 | 1        |               | VIEILLE FACTURE           |     |          | 1 220.00 | -3 000.00 |       |   |
| B1  |   | 02/02/2018 | 1        |               | 1ER ACOMPTE               |     | 2 500.00 |          | -500.00   |       |   |
| B1  |   | 02/03/2018 | 4        | FOURNISSEUR   | FACTURE RECENTE           |     |          | 1 478.40 | -1 978.40 |       |   |
| B1  |   | 02/03/2018 | 5        | FOURNISSEUR   | AUTRE FACTURE RECENTE     |     |          | 610.50   | -2 588.90 |       |   |
| B1  |   | 02/04/2018 | 3        |               | 2EME ACOMPTE              |     | 2 000.00 |          | -588.90   |       |   |

**En divisant sur deux lignes un même règlement** (ci-dessus le  $2^{eme}$  règlement de 2000  $\in$ ), il peut être possible d'avoir un premier montant correspondant à un cumul de factures (donc potentiellement lettrable), et réduire ainsi le nombre de lignes au BO suivant de l'exercice suivant (plus que 2 lignes dans notre exemple).

| Jnl | D | Date       | Nº pièce | Libellé pièce | Libellé mouvement         | TVA | Débit    | Crédit   | Solde     | Lettr |
|-----|---|------------|----------|---------------|---------------------------|-----|----------|----------|-----------|-------|
| AN  |   | 01/01/2018 | 1        |               | TRES TRES VIEILLE FACTURE |     |          | 525.00   | -525.00   | AAK   |
| AN  |   | 01/01/2018 | 1        |               | TRES VIEILLE FACTURE      |     |          | 1 255.00 | -1 780.00 | AAK   |
| AN  |   | 01/01/2018 | 1        |               | VIEILLE FACTURE           |     |          | 1 220.00 | -3 000.00 | AAK   |
| B1  |   | 02/02/2018 | 1        |               | 1ER ACOMPTE               |     | 2 500.00 |          | -500.00   | AAK   |
| B1  |   | 02/03/2018 | 4        | FOURNISSEUR   | FACTURE RECENTE           |     |          | 1 478.40 | -1 978.40 | AAK   |
| B1  |   | 02/03/2018 | 5        | FOURNISSEUR   | AUTRE FACTURE RECENTE     |     |          | 610.50   | -2 588.90 |       |
| B1  |   | 02/04/2018 | 3        |               | 2EME ACOMPTE (2000 €)     |     | 1 978.40 |          | -610.50   | AAK   |
| B1  |   | 02/04/2018 | 3        |               | 2EME ACOMPTE (2000 €)     |     | 21.60    |          | -588.90   |       |

## 4 Etape 3 – Gérer les cas particuliers

#### 4.1 Faire un lettrage avec un écart de règlement

- 1. Aller dans « *Comptabilité* \ *Grand-Livre* » et sélectionner le compte à lettrer.
- 2. Sélectionner les lignes à lettrer et cliquer sur « Lettrer avec un Écart ».

| '2°     | Accueil                  | Comptabilité               | Gestion   | Clôture                | Résultats | Paramètres        | Options          | Grand-Livre          | Lettrage            |
|---------|--------------------------|----------------------------|-----------|------------------------|-----------|-------------------|------------------|----------------------|---------------------|
| abc     | abr                      | ab                         |           | abc                    | 17        | ab                | <mark>.</mark> 1 | 70                   | ?                   |
| Lettrer | Lettrer<br>partiellement | Lettrer Ecart<br>Règlement | Délettrer | Lettrage<br>automatiqu | e Comp    | ent Préfére<br>te | ences P<br>com   | lan Que<br>ptable Ré | estions /<br>ponses |
|         | Lettrage                 | du compte                  |           | Lettrage               | Correct   | tion F            | Paramètres       |                      | Aide                |

Automatiquement, le message suivant apparait permettant de valider l'écriture d'écart de règlement.

|   | Jnl      | Libellé journal        | Date       | Pièce Libellé pièce |                    |          |                |                  |
|---|----------|------------------------|------------|---------------------|--------------------|----------|----------------|------------------|
|   | OD 🔻 OP  | ERATIONS DIVERSES      | 01/06/2018 | ;                   | Ecart de règlement |          |                |                  |
| H |          |                        |            |                     |                    |          |                |                  |
|   |          |                        |            |                     |                    |          |                |                  |
|   | Comple   | Lthall ( assessed      |            | 1.1-                | - 11 f             | Numerica | Manhauk d./htt | Marchard and dis |
|   | Compte   | Libelle compte         |            | LID                 | elle mouvement     | Numero   | Montant debit  | Montant credit   |
|   | 40100000 | FOURNISSEURS EXPLOITAT |            |                     |                    |          |                | 0.01             |
|   | 67800000 | AUTRES CHARGES EXCERT  |            |                     |                    |          | 0.01           |                  |

| Code lettrage                           |     |
|-----------------------------------------|-----|
|                                         |     |
| Le lettrage est équilibré,              |     |
| Souhaitez-vous poser le code lettrage ? | AAB |

#### 4.2 Délettrer un compte ou une écriture

- 1. Aller dans « *Comptabilité* \ *Grand-Livre* » et sélectionner le compte à délettrer.
- 2. Cocher dans la colonne « *L* » l'écriture à délettrer. Il suffit de sélectionner une seule ligne, et automatiquement l'application sélectionne les autres lignes qui ont le même code lettrage.

| <b>(</b> ) | Cons | 4010<br>sulta | 00000<br>tion o | 0 - <b>D</b> | DETTES FC<br>20 au 31/1 | URNISSEU<br><b>2/2020</b> | RS            |                   |         |           |             |        |       |       |   |
|------------|------|---------------|-----------------|--------------|-------------------------|---------------------------|---------------|-------------------|---------|-----------|-------------|--------|-------|-------|---|
| 8          | C    | 0             |                 | × 2 • /:     |                         |                           | Fiscal        | ▼ Tous (I         | ettrés) | ▼ Tou     | s (pointés) | •      |       |       |   |
|            |      |               | Jnl             | Date         | Nº pièce                | Numéro                    | Libellé pièce | Libellé mouvement | TVA     | Taux calc | Débit       | Crédit | Solde | Lettr | L |
|            |      | 1             | B1              | 01/01/2019   | A4                      |                           | ORANGE        | INTERNET          |         |           |             | 48,00  | _     | AAA   | ~ |
|            |      |               | B1              | 01/01/2020   | 1                       |                           | ORANGE        | ORANGE            |         |           | 48,00       |        | 0,0   | AAA   | ~ |

3. Aller dans l'onglet « *Lettrage* », cliquer sur le bouton « *Délettrer* ». Un message de confirmation apparaît.

| '23     | Accueil                  | Comptabilit               | é Gestion | Clôture R               | ésultats Para      | mètres Options     | Grand-Livre            | Lettrage            |
|---------|--------------------------|---------------------------|-----------|-------------------------|--------------------|--------------------|------------------------|---------------------|
| abc     | abc                      | abc                       | ab        | abe                     | 17                 | abe                | 70                     | ?                   |
| Lettrer | Lettrer<br>partiellement | Lettrer Ecart<br>Règlemen | Délettrer | Lettrage<br>automatique | Virement<br>Compte | Préférences<br>con | Plan Que<br>nptable Ré | estions /<br>ponses |
|         | Lettrage                 | du compte                 |           | Lettrage                | Correction         | Paramètre          | s                      | Aide                |

|   | Confirmation                                       |
|---|----------------------------------------------------|
| ? | Confirmez-vous la suppression du code lettrage AAB |
|   | V OK Annuler                                       |

Si le lettrage avait occasionné un écart de règlement, l'écriture est supprimée lors du délettrage.

Le délettrage ne supprime pas le lettrage partiel réalisé manuellement.

# 5 <u>Historique de la documentation</u>

| 09.11.20 | AFOCG |  |
|----------|-------|--|
|          |       |  |
|          |       |  |